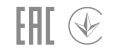

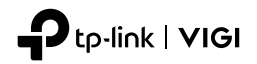

# **Quick Start Guide**

**VIGI Network Camera** 

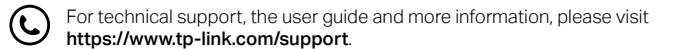

Images may differ from your actual products.

# CONTENTS

- 01 / English
- 05 / Deutsch
- 09 / Español
- 13 / Ελληνικά
- 17 / Français
- 21 / Italiano
- 25 / Português
- 29 / Nederlands

- 33 / 日本語
- 37 / 한국어
- 41 / 繁體中文
- 45 / ไทย
- 49 / Tiếng Việt
- עברית / 53

# Mount Your Camera

Mount your camera according to the diagrams in the Quick Start Guide included in the package.

# Use Your Camera with an NVR

The camera works with an NVR for easier batch access and management. Here we use a VIGI NVR as an example.

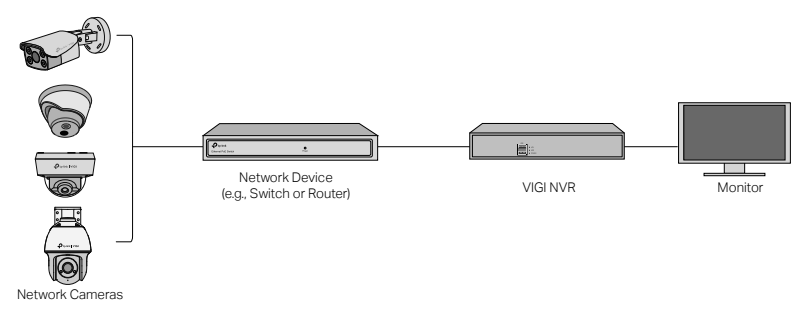

1 Connect your cameras to the same network as your NVR (as shown above).

2 Power on your cameras with the PoE power supply or an external power supply.

Note: The camera's standard power supply is 12V DC or PoE (802.3af/at). The power source should comply with Power Source Class 2 (PS2) or Limited Power Source(LPS) of IEC 62368-1. Some models do not support DC power supply. You can check the detailed specifications on the product page at https://www.tplink.com/.

3 Add your cameras with the NVR.

Before you start, make sure the NVR is working properly. Then add your camera with the NVR.

1) Go to the NVR management page, right click on the screen, and click Add Camera.

- Select your camera and click + to add your camera directly. If you have disabled Plug & Play on your NVR, create a password or use a preset password for your camera.
- 🙂 Done! You can now view live video and manage cameras.

### Using your cameras with other NVR brands

- **1** Power on your cameras and connect them to the network.
- 2 Activate the camera using the VIGI Security Manager or VIGI app (refer to the next section).
- **3** Refer to the NVR's User Manual to add cameras.

# More Management Methods

You can also access and manage your cameras via any of the methods below.

### Method 1: Via the VIGI App

Remotely view live video, manage cameras, and get instant alerts.

1 Download and install the VIGI app.

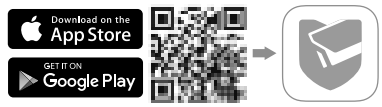

- 2 Open the VIGI app and log in with your TP-Link ID. If you don't have an account, sign up first.
- 3 Tap the + button on the top right and follow the app instructions to activate and add your cameras.

### Method 2: Via a Web Browser

Note: Some models do not support web managment. You can check the detailed specifications on the product page at https://www.tp-link.com/.

View live video and modify camera settings via a web browser.

- 1. Find the camera's IP address on your router's client page.
- 2. On your local computer, open a web browser and enter https://camera's IP address

(https://192.168.0.60 by default).

- 3. Select your Country/Region and Time Zone.
- 4. Set a password to activate the camera.

Done. You can view the live video on the Preview page, and go to the Settings page to change camera settings.

### Method 3: Via the VIGI Security Manager (Windows only)

View live video and modify camera settings on your computer.

- 1 Download the VIGI Security Manager on your computer at https://www.tp-link.com/download-center/
- 2 Install the VIGI Security Manager and open it.
- 3 Cameras on the same network as your computer can be automatically discovered. Go to Settings > Discovered Devices, click + Add to activate your discovered cameras by setting passwords, and follow the instructions to add your cameras.

# For frequently asked questions, please refer to https://www.tp-link.com/support/fag/2850/

# Montieren Sie Ihre Kamera

Montieren Sie Ihre Kamera gemäß den Abbildungen in der mitgelieferten Schnellstartanleitung.

# Verwenden Sie Ihre Kamera mit einem NVR

Die Kamera wird mit einem NVR verwendet um viele Kameras einfacher gleichzeitig einzurichten und zu verwalten. Hier dient ein VIGI-NVR als Beispiel.

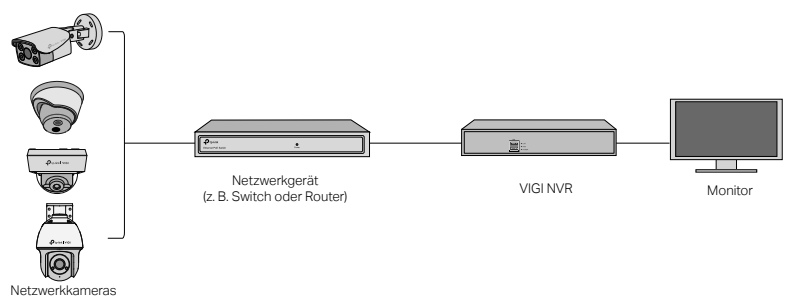

1 Schließen Sie Ihre Kameras an dasselbe Netzwerk von dem NVR an (wie oben beschrieben).

2 Versorgen Sie die Kameras über PoE oder mit dem externen Netzteil mit Strom.

Hinweis: Die Standard-Stromversorgung der Kamera ist 12V DC oder PoE (802.3af/at). Die Stromquelle sollte der Power Source Class 2 (PS2) oder Limited Power Source (LPS) der IEC 62368-1 entsprechen. Einige Modelle unterstützen keine DC-Stromversorgung. Sie können die ausführlichen Eigenschaften auf der Produktseite unter https://www.tp-link.com/ überprüfen.

3 Fügen Sie Ihre Kameras dem NVR hinzu.

Bevor Sie beginnen, stellen Sie sicher, dass der NVR ordnungsgemäß funktioniert.

- Gehen Sie zur Konfigurationsseite des NVRs, klicken Sie mit der rechten Maustaste auf der Bildschirmanzeige und klicken Sie auf Kamera hinzufügen.
- 2) Wählen Sie Ihre Kamera aus und klicken Sie auf +, um Ihre Kamera direkt hinzuzufügen. Wenn Sie Plug & Play auf Ihrem NVR deaktiviert haben, erstellen Sie ein Kennwort oder verwenden Sie ein voreingestelltes Kennwort für Ihre Kamera.

 $(\bigcirc)$  Erledigt! Sie können jetzt Live-Videos sehen und Ihre Kameras verwalten.

# Verwenden Sie Ihre Kameras mit anderen NVR-Marken

- 1 Schalten Sie Ihre Kameras ein und verbinden Sie sie mit dem Netzwerk.
- 2 Aktivieren Sie die Kamera mit dem VIGI Security Manager oder der VIGI-App (siehe nächster Abschnitt).
- ${f 3}$  Anweisungen zum Hinzufügen von Kameras finden Sie im Benutzerhandbuch des NVRs.

# Weitere Verwaltungsmethoden

Sie können auch über eine der folgenden Methoden auf Ihre Kameras zugreifen und diese verwalten.

### Methode 1: Über die VIGI App

Live-Videos aus der Ferne ansehen, die Kameras verwalten und Sofort-Benachrichtigungen erhalten.

1 Laden Sie die VIGI-App herunter und installieren Sie die App.

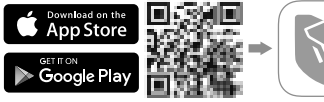

- 2 Öffnen Sie die VIGI-App und melden Sie sich mit Ihrer TP-Link-ID an. Wenn Sie kein Konto haben, registrieren Sie zuerst eine.
- 3 Tippen Sie oben rechts auf die Schaltfläche + und folgen Sie den Anweisungen in der App, um Ihre Kameras zu aktivieren und hinzuzufügen.

### Methode 2: Über einen Webbrowser

Hinweis: Einige Modelle unterstützen keine Webverwaltung. Sie können die detaillierten Spezifikationen auf der Produktseite unter https://www.tp-link.com/ überprüfen. Sehen Sie sich Live-Videos an und ändern Sie die Kameraeinstellungen über einen Webbrowser.

#### Deutsch

- 1 Suchen Sie die IP-Adresse der Kamera auf der Client-Seite Ihres Routers.
- 2 Öffnen Sie auf Ihrem lokalen Computer einen Webbrowser, und geben Sie die IP-Adresse von https://camera ein (standardmäßig https://192.168.0.60).
- 3 Wählen Sie Ihr Land/Ihre Region und Ihre Zeitzone aus.
- 4 Legen Sie ein Passwort fest, um die Kamera zu aktivieren.

Erledigt. Sie können das Live-Video auf der Seite Vorschau ansehen und zur Seite Einstellungen gehen, um die Kameraeinstellungen zu ändern.

### Methode 3: Über den VIGI Security Manager (nur Windows)

Sehen Sie Live-Videos und ändern Sie die Kameraeinstellungen von Ihrem Computer aus.

- 1 Laden Sie den VIGI Security Manager unter auf Ihren Computer herunter https://www.tp-link.com/download-center/
- 2 Installieren Sie den VIGI Security Manager und starten Sie ihn.
- 3 Kameras im selben Netzwerk wie Ihr Computer werden automatisch erkannt. Gehen Sie zu Einstellungen > Erkannte Geräte, klicken Sie auf + Hinzufügen, um erkannte Kameras durch Festlegen von Passwörtern zu aktivieren, und befolgen Sie die Anweisungen zum Hinzufügen Ihrer Kameras.

# Bei häufig gestellten Fragen gehen Sie auf die Webseite

https://www.tp-link.com/support/faq/2850/

# Monte la cámara

Monte la cámara de acuerdo con los diagramas de la Guía de inicio rápido incluida en el paquete.

# Usar la cámara con un NVR

La cámara funciona con un NVR para facilitar el acceso y la administración de lotes. Aquí usamos un VIGI NVR como ejemplo.

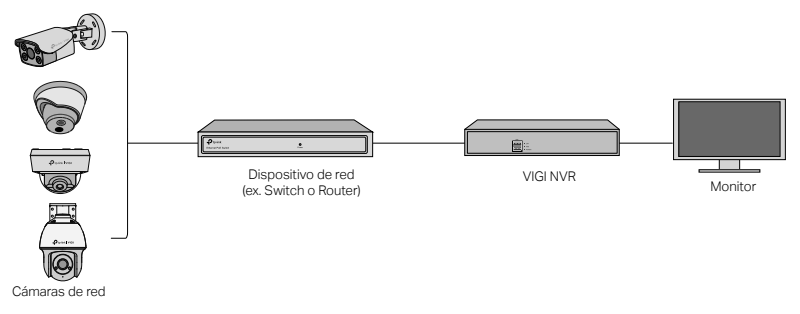

1 Conectar las cámaras a la misma red que el NVR (como se muestra arriba).

2 Encender las cámaras con la fuente de alimentación PoE o una fuente de alimentación externa.

Nota: la fuente de alimentación estándar de la cámara es de 12 V CC o PoE (802.3af/at). La fuente de alimentación debe cumplir con la fuente de alimentación Clase 2 (PS2) o la fuente de alimentación limitada (LPS) de IEC 62368-1. Algunos modelos no son compatibles con la fuente de alimentación de CC. Puede consultar las especificaciones detalladas en la página del producto en https://www.tp-link.com/.

3 Agregar las cámaras con el NVR.

Antes de comenzar, asegurar de que el NVR funcione correctamente.

- 1) Ir a la página de administración de NVR, pulsar con botón derecho derecho en la pantalla y pulsar en Agregar Cámara.
- 2) Seleccionar la cámara y pulsar en + para agregar la cámara directamente. Si se ha deshabilitado Plug & Play en el NVR, crear una contraseña o usar una contraseña preestablecida para la cámara.

 $\odot$ 

¡Hecho! Ahora se puede ver video en vivo y administrar cámaras.

# Usando las cámaras con otras marcas de NVR

- 1 Encender las cámaras y conectarlas a la red.
- 2 Activar la cámara usando el VIGI Security Manager o la aplicación VIGI (consultar la siguiente sección).

3 Consultar el Manual del usuario del NVR para agregar cámaras.

# Más métodos de gestión

También se puede acceder y administrar las cámaras a través de cualquiera de los métodos a continuación.

### Método 1: a través de la aplicación VIGI

Ver de forma remota videos en vivo, administrar cámaras y recibir alertas instantáneas.

1 Descargar e instalar la aplicación VIGI.

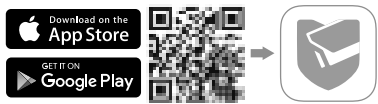

- 2 Abrir la aplicación VIGI e iniciar sesión con el ID de TP-Link. Si no tiene una cuenta, regístrese primero.
- 3 Pulsar el botón + en la esquina superior derecha y seguir las instrucciones de la aplicación para activar y agregar las cámaras.

### Método 2: a través de un navegador web

Nota: Algunos modelos no admiten la gestión web. Puede consultar las especificaciones detalladas en la página del producto en https://www.tp-link.com/.

#### Español

Vea videos en vivo y modifique la configuración de la cámara a través de un navegador web.

- 1 Buscar la dirección IP de la cámara en la página de cliente del router.
- 2 En la computadora local, abrir un navegador web e ingresar la dirección IP de la cámara https:// (https://192.168.0.60 por defecto).
- 3 Seleccionar el país/región y zona horaria.
- 4 Establecer una contraseña para activar la cámara.

Hecho. Puede ver el video en vivo en la página Vista previa e ir a la página Configuración para cambiar la configuración de la cámara.

### Método 3: a través de VIGI Security Manager (solo Windows)

Ver videos en vivo y modificar la configuración de la cámara vía ordenador.

- 1 Descargar VIGI Security Manager en el ordenador en https://www.tp-link.com/download-center/
- 2 Instalar el VIGI Security Manager y abrirlo.
- 3 Las cámaras en la misma red que el ordenador se pueden descubrir automáticamente. Ir a Configuración > Dispositivos descubiertos, pulsar en + Agregar para activar las cámaras descubiertas configurando contraseñas y seguir las instrucciones para agregar las cámaras.

Para preguntas frecuentes, consultar https://www.tp-link.com/support/faq/2850/

# Τοποθέτηση Της Κάμεράς Σας

Τοποθετήστε την κάμερά σας σύμφωνα με τα διαγράμματα που περιέχονται στον Οδηγό Γρήγορης Εκκίνησης που περιλαμβάνεται στη συσκευασία.

# Χρησιμοποιήστε την κάμερά σας με NVR

Η κάμερα λειτουργεί με NVR για ευκολότερη πρόσβαση και κεντρική διαχείριση. Εδώ χρησιμοποιούμε ένα VIGI NVR ως παράδειγμα.

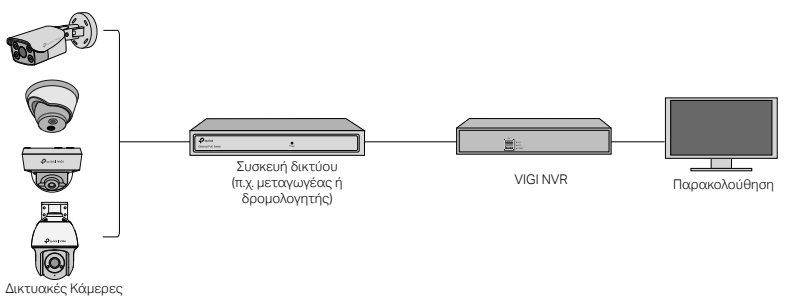

1 Συνδέστε τις κάμερες σας στο ίδιο δίκτυο με το NVR (όπως φαίνεται παραπάνω).

- 2 Ενεργοποιήστε τις κάμερες σας με τροφοδοτικό ΡοΕ ή εξωτερικό τροφοδοτικό. Σημείωση: Το τυπικό τροφοδοτικό της κάμερας είναι 12V DC ή PoE (802.3af/at). Η πηγή τροφοδοσίας πρέπει να συμμορφώνεται με την προδιαγραφή Power Source Class 2 (PS2) ή Limited Power Source(LPS) του προτύπου IEC 62368-1. Ορισμένα μοντέλα δεν υποστηρίζουν τροφοδοσία DC. Μπορείτε να ελέγξετε τις λεπτομερείς προδιαγραφές στη σελίδα του προϊόντος στη διεύθυνση https://www.tp-link.com/.
- **3** Προσθέστε τις κάμερες σας με το NVR.

Πριν ξεκινήσετε, βεβαιωθείτε ότι το NVR λειτουργεί σωστά.

- Μεταβείτε στη σελίδα διαχείρισης NVR, κάντε δεξί κλικ στην οθόνη και κάντε κλικ στην επιλογή Προσθήκη Κάμερας.
- 2) Επιλέξτε την κάμερά σας και κάντε κλικ στο + για να προσθέσετε την κάμερα απευθείας. Εάν έχετε απενεργοποιήσει το Plug & Play στο NVR σας, δημιουργήστε έναν κωδικό πρόσβασης ή χρησιμοποιήστε έναν προκαθορισμένο κωδικό πρόσβασης για την κάμερα σας.

😳 Ολοκληρώθηκε!

Τώρα μπορείτε να δείτε ζωντανά βίντεο και να διαχειριστείτε κάμερες.

# Χρήση των καμερών σας με άλλες μάρκες NVR

- 1 Ενεργοποιήστε τις κάμερες και συνδέστε τις στο δίκτυο.
- 2 Ενεργοποιήστε την κάμερα χρησιμοποιώντας το VIGI Security Manager ή την εφαρμογή VIGI (ανατρέξτε στην επόμενη ενότητα).
- ${\bf 3}$  Ανατρέξτε στο Εγχειρίδιο χρήστη του NVR για να προσθέσετε κάμερες.

# Περισσότερες μέθοδοι διαχείρισης

Μπορείτε επίσης να αποκτήσετε πρόσβαση και να διαχειριστείτε τις κάμερες σας με οποιαδήποτε από τις παρακάτω μεθόδους.

### Μέθοδος 1: Μέσω της εφαρμογής VIGI

Δείτε απομακρυσμένα ζωντανά βίντεο, διαχειριστείτε κάμερες και λάβετε άμεσες ειδοποιήσεις.

1 Πραγματοποιήστε λήψη και εγκατάσταση της εφαρμογής VIGI.

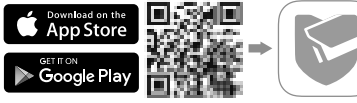

- 2 Ανοίξτε την εφαρμογή VIGI και συνδεθείτε με το αναγνωριστικό TP-Link. Εάν δεν έχετε λογαριασμό, εγγραφείτε πρώτα.
- 3 Πατήστε το κουμπί + επάνω δεξιά και ακολουθήστε τις

### Μέθοδος 2: Μέσω Προγράμματος Περιήγησης Web

Σημείωση: Ορισμένα μοντέλα δεν υποστηρίζουν διαχείριση web. Μπορείτε να ελέγξετε τις λεπτομερείς προδιαγραφές στη σελίδα του προϊόντος στη διεύθυνση https://www.tp-link. com/.

Δείτε ζωντανό βίντεο και τροποποιήστε τις ρυθμίσεις της κάμερας μέσω ενός προγράμματος περιήγησης web.

#### Ελληνικά

- 1 Βρείτε τη διεύθυνση IP της κάμερας στη σελίδα του router σας που εμφανίζει τους clients.
- 2 Στον τοπικό σας υπολογιστή, ανοίξτε ένα πρόγραμμα περιήγησης και εισαγάγετε τη διεύθυνση https://IP της κάμερας (η προεπιλεγμένη τιμή είναι: https://192.168.0.60).
- 3 Επιλέξτε Χώρα/Περιοχή και Ζώνη ώρας.
- 4 Ορίστε έναν κωδικό πρόσβασης για να ενεργοποιήσετε την κάμερα.

Ολοκληρώθηκε. Μπορείτε να δείτε το ζωντανό βίντεο στη σελίδα Προεπισκόπηση και να μεταβείτε στη σελίδα Ρυθμίσεις για να αλλάξετε τις ρυθμίσεις της κάμερας.

### Μέθοδος 3: Μέσω του VIGI Security Manager (μόνο για Windows)

Δείτε ζωντανά βίντεο και τροποποιήστε τις ρυθμίσεις της κάμερας στον υπολογιστή σας.

- 1 Πραγματοποιήστε λήψη του VIGI Security Manager στον υπολογιστή σας στο https://www.tp-link.com/download-center/
- 2 Εγκαταστήστε το VIGI Security Manager και ανοίξτε το.
- 3 Κάμερες στο ίδιο δίκτυο με τον υπολογιστή σας μπορούν να εντοπιστούν αυτόματα. Μεταβείτε στις Ρυθμίσεις> Ανακαλυφθείσες συσκευές, κάντε κλικ στο + Προσθήκη για να ενεργοποιήσετε τις κάμερες που εντοπίσατε ορίζοντας κωδικούς πρόσβασης και ακολουθήστε τις οδηγίες για να προσθέσετε τις κάμερές σας.

οδηγίες της εφαρμογής για να ενεργοποιήσετε και να προσθέσετε τις κάμερές σας.

### Για συχνές ερωτήσεις, ανατρέξτε στο https://www.tp-link.com/support/faq/2850/

# Montez votre caméra

Montez votre caméra selon les schémas du guide de démarrage rapide inclus dans le package.

# Utilisez votre caméra avec un NVR

La caméra fonctionne avec un NVR pour une administration et un accès centralisé plus faciles. Ici, nous utilisons un NVR VIGI comme exemple.

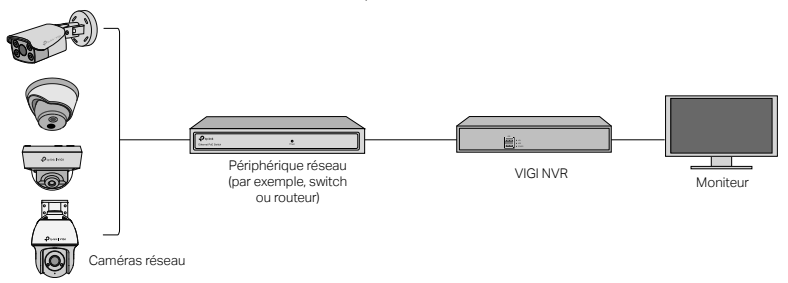

- 1 Connectez vos caméras au même réseau que votre NVR (comme illustré ci-dessus).
- 2 Mettez vos caméras sous tension avec l'alimentation PoE ou une alimentation externe. Remarque : l'alimentation électrique standard de la caméra est de 12 V CC ou PoE (802.3af/at). La source

#### Français

d'alimentation doit être conforme à la classe de source d'alimentation 2 (PS2) ou à la source d'alimentation limitée (LPS) de la norme CEI 62368-1. Certains modèles ne prennent pas en charge l'alimentation CC. Vous pouvez consulter les spécifications détaillées sur la page du produit à l'adresse https://www.tp-link.com/.

3 Configurez vos caméras pour le NVR.

Avant de commencer, assurez-vous que le NVR fonctionne correctement.

- 1) Accédez à la page d'administration du NVR, cliquez avec le bouton droit sur l'écran, puis cliquez sur **Ajouter une Caméra**.
- 2) Sélectionnez votre caméra et cliquez sur + pour ajouter votre caméra directement. Si vous avez désactivé Plug & Play sur votre NVR, créez un mot de passe ou utilisez un mot de passe prédéfini pour votre caméra.

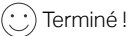

Vous pouvez désormais visualiser les vidéos en direct et administrer les caméras.

# Utilisation de vos caméras avec d'autres marques de NVR

- 1 Allumez vos caméras et connectez-les au réseau.
- 2 Activez la caméra à l'aide de VIGI Security Manager ou de l'application VIGI (reportez-vous à la section suivante).
- 3 Reportez-vous au manuel d'utilisation du NVR pour ajouter des caméras.

# Plus de méthodes d'administration

Vous pouvez également accéder à vos caméras et les administrer via l'une des méthodes cidessous.

### Méthode 1: via l'application VIGI

Visualisez à distance la vidéo en direct, administrez les caméras et recevez des alertes instantanées.

1 Téléchargez et installez l'application VIGI.

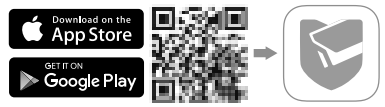

- 2 Ouvrez l'application VIGI et connectez-vous avec votre identifiant TP-Link. Si vous n'avez pas de compte, inscrivez-vous d'abord.
- 3 Appuyez sur le bouton + en haut à droite et suivez les instructions de l'application pour activer et ajouter vos caméras.

### Méthode 2: via un navigateur Web

Remarque : certains modèles ne prennent pas en charge la gestion Web. Vous pouvez consulter les spécifications détaillées sur la page du produit à l'adresse https://www.tp-link.com/.

Visualisez la vidéo en direct et modifiez les paramètres de la caméra via un navigateur Web.

#### Français

- 1 Trouvez l'adresse IP de la caméra sur la page client de votre routeur/Box.
- 2 Sur votre ordinateur local, ouvrez un navigateur Web et saisissez l'adresse IP de la caméra https:// (https://192.168.0.60 par défaut).
- 3 Sélectionnez votre pays/région et votre fuseau horaire.
- 4 Définissez un mot de passe pour activer la caméra.

Fait. Vous pouvez afficher la vidéo en direct sur la page Aperçu et accéder à la page Paramètres pour modifier les paramètres de la caméra.

### Méthode 3: via le gestionnaire de sécurité VIGI (Windows uniquement)

Regardez la vidéo en direct et modifiez les paramètres de la caméra sur votre ordinateur.

- 1 Téléchargez VIGI Security Manager sur votre ordinateur depuis : https://www.tp-link.com/download-center/
- 2 Installez VIGI Security Manager et ouvrez-le.

3 Les caméras sur le même réseau que votre ordinateur peuvent être détectées automatiquement. Accédez à Paramètres > Appareils découverts, cliquez sur + Ajouter pour activer vos caméras découvertes en définissant des mots de passe et suivez les instructions pour ajouter vos caméras.

### Pour les réponses aux questions fréquentes, consultez : https://www.tp-link.com/support/faq/2850/

# Montaggio Telecamera

Monta la telecamera in base ai diagrammi presenti nella Guida Rapida inclusa nella confezione.

# Usate la vostra telecamera con un NVR

La telecamera opera con un NVR per migliorare l'accesso e la gestione dei gruppi. Qui viene usato un NVR VIGI come esempio.

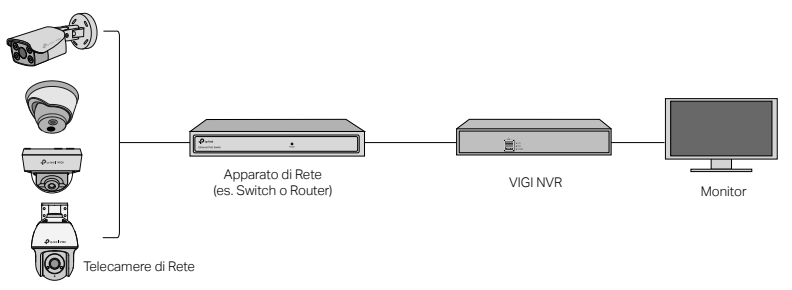

- 1 Collegate le vostre telecamere alla stessa rete del vostro NVR (come mostrato sopra).
- 2 Alimentate le vostre telecamere tramite l'alimentatore PoE o con un alimentatore esterno.

Nota: l'alimentazione standard della telecamera è 12V DC o PoE (802.3af/at). La fonte di alimentazione deve essere conforme a Power Source Class 2 (PS2) o Limited Power Source (LPS) della normativa IEC 62368-1. Alcuni modelli non supportano l'alimentazione DC. Puoi controllare le specifiche dettagliate nella pagina del prodotto in https://www.tp-link.com/.

3 Aggiungete le vostre telecamere al NVR.

Prima di iniziare, assicuratevi che lo NVR stia funzionando correttamente.

- 1) Andate sulla pagina di gestione del NVR, fate clic col tasto destro sullo schermo e fate clic su Aggiungi telecamera.
- 2) Selezionate la vostra telecamera e fate clic su + per aggiungere direttamente la vostra telecamera. Se avete disabilitato il Plug & Play sul vostro NVR, create una password o usate una password preimpostata per la vostra telecamera.
- 🙂 Fatto! Potete vedere i video dal vivo e gestire le telecamere.

# Per usare la vostra telecamere con NVR di altre marche

- 1 Accendete le vostre telecamere e collegatele alla rete.
- 2 Attivate la telecamera usando VIGI Security Manager o la app VIGI (consultate la sezione successiva).
- 3 Consultate il Manuale Utente del NVR per aggiungere le telecamere.

# Metodi di Gestione Aggiuntivi

Potete anche accedere e gestire le vostre telecamere tramite i seguenti metodi.

### Metodo 1: tramite App VIGI

Vedete da remoto i video dal vivo, gestite le telecamere, e ricevete avvisi istantanei.

1 Scaricate e installate la app VIGI.

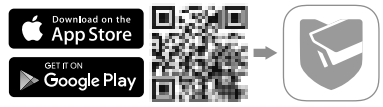

- 2 Aprite la app VIGI e fate login con il vostro ID TP-Link. Se non avete un account, iscrivetevi.
- 3 Toccate il tasto + nell'angolo superiore destro e seguite le istruzioni della app per attivare e aggiungere le vostre telecamere.

### Metodo 2: Tramite Browser Web

Nota: alcuni modelli non supportano la gestione web. Puoi controllare le specifiche dettagliate nella pagina prodotto in https://www.tp-link.com/.

Visualizza video live e modifica le impostazioni della telecamera tramite un browser web.

1 Trova l'indirizzo IP della telecamera nella pagina client del router.

#### Italiano

- 2 Sul computer locale, apri un browser web e inserisci https://indirizzo IP telecamera (di default è https://192.168.0.60).
- 3 Seleziona il tuo Paese/Regione e il Fuso Orario.
- 4 Imposta una password per attivare la telecamera.

Fatto. Puoi visualizzare il video live nella pagina Anteprima e andare alla pagina Impostazioni per modificare le impostazioni della telecamera.

### Metodo 3: tramite VIGI Security Manager (solo per Windows)

Vedete i video dal vivo e modificate le impostazioni della telecamera con il vostro computer.

- 1 Scaricate VIGI Security Manager sul vostro computer da https://www.tp-link.com/download-center/
- 2 Installate VIGI Security Manager e apritelo.
- 3 Le telecamere presenti nella stessa rete del vostro computer possono essere rilevate automaticamente. Andate in Impostazioni > Dispositivi Rilevati, fate clic su + Aggiungi per attivare le vostre telecamere trovate impostando le password, e seguite le istruzioni per aggiungere le vostre telecamere.

### Per le domande frequenti (FAQ), consultate

https://www.tp-link.com/support/faq/2850/

# Monte a sua câmara

Monte a sua câmara de acordo com os diagramas do Guia de Início Rápido incluído no pacote.

# Use a sua câmara com um NVR

A câmara trabalha com um NVR para facilitar o acesso e a gestão. Aqui usamos um VIGI NVR como exemplo.

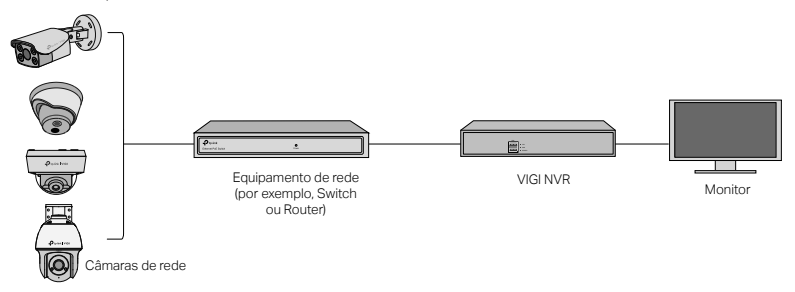

- 1 Ligue as suas câmaras à mesma rede que o seu NVR (como demostrado acima).
- 2 Ligue as suas câmaras com alimentação PoE ou uma fonte de alimentação externa.

#### Português

Nota: A fonte de alimentação padrão da câmara é 12V DC ou POE (802.3af/at). A fonte de alimentação deve estar em conformidade com a Fonte de Alimentação Classe 2 (PS2) ou Fonte de Alimentação Limitada (LPS) da IEC 62368-1. Alguns modelos não suportam fonte de alimentação DC. Pode consultar as especificações detalhadas na página do produto em https://www.tp-link.com/.

3 Adicione as suas câmaras ao NVR.

Antes de começar, certifique-se de que o NVR está a funcionar corretamente.

- Na página de gestão do NVR, clique com o botão direito no ecrã e selecione Add Camera (Adicionar Câmara).
- 2) Selecione a sua câmara e clique em + para adicionar a sua câmara diretamente. Se tiver desativado o Plug & Play do seu NVR, crie uma palavra-passe ou use a palavra-passe predefinida para a sua câmara.

(:) Terminado!

Agora pode ver o vídeo em tempo real e gerir as câmaras.

# Utilizando as suas câmaras com NVR de outras marcas

- 1 Ligue as câmaras e conecte-as à rede.
- 2 Ative a câmara através do VIGI Security Manager ou a aplicação VIGI (consulte a secção seguinte).
- 3 Consulte o Manual do Utilizador da NVR para adicionar câmaras.

# Mais Métodos de Gestão

Também poderá aceder e gerir as suas câmaras através de qualquer um dos métodos abaixo.

### Método 1: Através da Aplicação VIGI

Veja remotamente vídeo em tempo real, faça a gestão das câmaras e receba alertas instantâneos.

1 Faça o download e instale a aplicação VIGI.

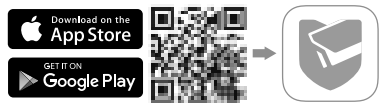

- 2 Abra a aplicação VIGI e faça login com o seu TP-Link ID. Se não tiver conta, registe-se primeiro.
- 3 Toque no botão + no canto superior direito e siga as instruções da aplicação para ativar e adicionar as suas câmaras.

### Método 2: Através de um Web Browser

Nota: Alguns modelos não suportam a gestão da web. Pode consultar as especificações detalhadas na página do produto em https://www.tp-link.com/.

Ver vídeo ao vivo e modificar as definições da câmara através de um navegador da web.

#### Português

- 1 Encontre o endereço IP da câmara na página de cliente do seu router.
- 2 No seu computador local, abra um web browser e introduza o endereço IP de https://camera (https://192.168.0.60 por defeito).
- 3 Seleccione o seu País/Região e Fuso Horário.
- 4 Defina uma palavra-passe para activar a câmara.

Feito. Pode ver o vídeo ao vivo na página Pré-visualização, e ir para a página Definições para alterar as definições da câmara.

### Método 3: Através do VIGI Security Manager (apenas Windows)

Veja o vídeo em tempo real e modifique as definições da câmara no seu computador.

- 1 Descarregue o VIGI Security Manager para o seu computador em https://www.tp-link.com/download-center/
- 2 Instalar o VIGI Security Manager e abrir.
- 3 As câmaras na mesma rede que o computador podem ser automaticamente descobertas. Ir para Definições > Dispositivos Descobertos, clicar + Adicionar para ativar as suas câmaras descobertas, definindo as palavras-passe, e seguindo as instruções para adicionar as suas câmaras.

Para perguntas frequentes, consulte https://www.tp-link.com/support/faq/2850/

# Uw camera bevestigen

Bevestig uw camera volgens de schema's in de beknopte handleiding die bij het pakket wordt meegeleverd.

# Uw camera gebruiken met een netwerkvideorecorder (NVR)

De camera werkt in combinatie met een NVR voor eenvoudiger beheer en eenvoudigere toegang tot videobeelden. Als voorbeeld gebruiken we hier een VIGI NVR.

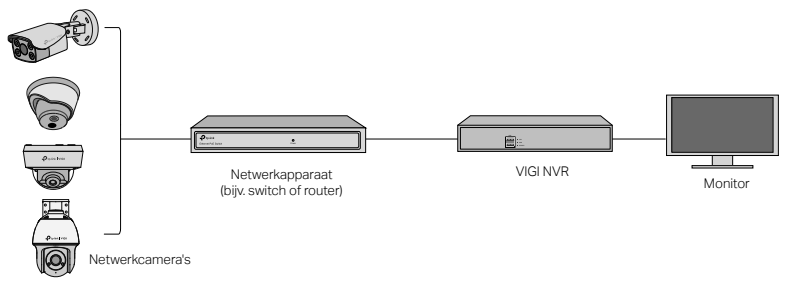

- 1 Sluit uw camera's aan op hetzelfde netwerk als uw NVR (zoals hierboven getoond).
- 2 Schakel uw camera's in met behulp van de PoE-voeding of een externe voeding. Opmerking: De camera is geschikt voor een voeding van 12 V DC of PoE (802.3af/at). De stroomvoorziening

#### Nederlands

moet voldoen aan Power Source Class 2 (PS2) of Limited Power Source (LPS) van IEC 62368-1. Sommige modellen bieden geen ondersteuning voor een DC-voeding. U kunt de gedetailleerde specificaties bekijken op de productpagina op https://www.tp-link.com/.

3 Voeg de camera's toe met de NVR.

Voordat u begint, moet u controleren of de NVR correct werkt.

- Ga naar de beheerpagina van de NVR, klik met de rechtermuisknop op het scherm en klik vervolgens op Camera Toevoegen.
- Selecteer uw camera en klik op + om uw camera direct toe te voegen. Als u plug-andplay hebt uitgeschakeld op uw NVR, maak dan een wachtwoord aan of gebruik een vooraf ingesteld wachtwoord voor uw camera.
- $({m :})$  U bent klaar! U kunt nu livebeelden bekijken en camera's beheren.

# Uw camera's gebruiken in combinatie met andere NVR-merken

- 1 Schakel uw camera's in en verbind ze met het netwerk.
- 2 Activeer de camera met behulp van de VIGI Security Manager of de VIGI app (zie volgend onderdeel).
- 3 Raadpleeg de gebruiksaanwijzing van de NVR als u camera's wilt toevoegen.

# Meer beheermethoden

U kunt ook toegang krijgen tot uw camera's en deze beheren met behulp van de onderstaande methoden.

### Methode 1: Via de VIGI app

Op afstand livebeelden bekijken, camera's beheren en directe meldingen ontvangen.

1 Download en installeer de VIGI app.

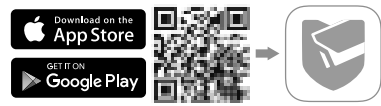

- 2 Open de VIGI app en meld u aan met uw TP-Link ID. Heeft u nog geen account? Maak er dan een aan.
- 3 Tik rechtsboven op de knop + en volg de instructies in de app om uw camera's te activeren en toe te voegen.

### Methode 2: Via een webbrowser

Opmerking: Sommige modellen bieden geen ondersteuning voor webbeheer. U kunt de gedetailleerde specificaties bekijken op de productpagina op https://www.tp-link.com/. Bekijk livebeelden en wijzig de camera-instellingen via een webbrowser.

1 Zoek op de clientpagina van uw router naar het IP-adres van de camera.

#### Nederlands

- 2 Open een webbrowser op uw lokale computer en voer in de adresbalk https:// in gevolgd door het IP-adres van de camera (dit is standaard https://192.168.0.60).
- 3 Selecteer uw land/regio en de tijdzone.
- 4 Stel een wachtwoord in om de camera te activeren.

U bent klaar. U kunt de livebeelden bekijken op de pagina Voorbeeld en u kunt de camerainstellingen wijzigen op de pagina Instellingen.

### Methode 3: Via de VIGI Security Manager (alleen Windows)

Livebeelden bekijken en camera-instellingen wijzigen via uw computer.

- 1 Download de VIGI Security Manager op uw computer via https://www.tp-link.com/download-center/
- 2 Installeer de VIGI Security Manager en open deze.
- 3 Camera's die zich op hetzelfde netwerk als uw computer bevinden, worden automatisch gevonden. Ga naar Instellingen > Gevonden apparaten, klik op + Toevoegen om uw gevonden camera's te activeren door wachtwoorden in te stellen en volg de instructies om uw camera's toe te voegen.

### Ga voor veelgestelde vragen (FAQ) naar: https://www.tp-link.com/support/faq/2850/

# カメラの設置

同梱のクイックスタートガイドの図にしたがってカメラを取り付けます。

## NVR でカメラを使用する

NVR と連携して一括でかんたんにカメラのアクセスと管理ができます。ここでは例として VIGI NVR を使用します。

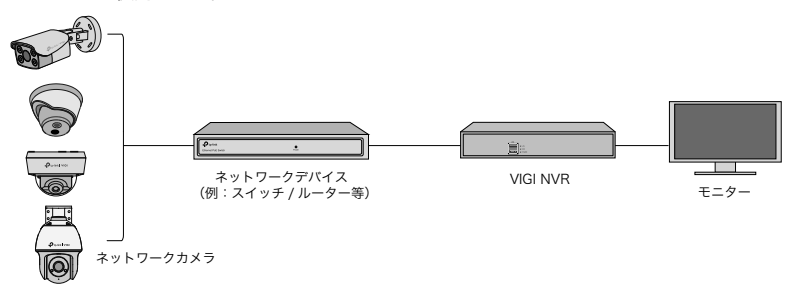

】カメラを NVR と同じネットワークに接続させてください(上図参照)。

**2** PoE 電源または外部電源でカメラの電源を入れます。

注意:カメラの標準電源は、12 V DC または PoE(802.3af/at) です。電源は IEC 62368-1 の Power Source Class 2(PS2) または Limited Power Source(LPS) に準拠する必要があります。一部のモデルは、 DC 電源をサポートしていません。詳細な仕様は、https://www.tp-link.com/ の製品ページでご確認くだ さい。

- **3** NVR でカメラを追加します。
- 下記を実施する前に、NVR が正常に動作していることを確認してください。
- 1) NVR 管理ページに進み、画面を右クリックのうえカメラを追加をクリックします。
- 2) カメラを選択し+をクリックして、カメラを直接追加します。NVR でプラグ&プレイを 無効にしている場合は、パスワードを作成するか、カメラのプリセットパスワードを使用 してください。
- (・・) 完了です!ライブ動画の確認やカメラの管理ができます。

### 他の NVR でカメラを使用するには

- 】カメラの電源を入れ、ネットワークに接続させてください。
- **2 VIGI セキュリティマネージャー**または **VIGI** アプリを使用してカメラを有効化させます(次 項参照)。
- **3** NVR のユーザーマニュアルを参照しながらカメラを追加してください。

### その他の管理方法

以下の方法でもカメラにアクセスしたり管理したりすることができます。

#### 方法 1: VIGI アプリを使用

リモートでライブ動画の表示・カメラの管理・インスタントアラートの受信ができます。 **】 VIGI** アプリをダウンロードしてインストールします。

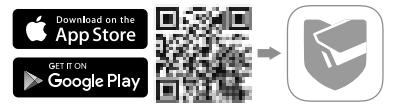

2 VIGI アプリを開き、TP-Link ID でログインします。アカウントをお持ちでない場合は、サインアップ(新規作成)をしてください。

3 右上の+ボタンをタップし、アプリの手順に沿ってカメラの有効化と追加をしてください。

#### 方法 2:Web ブラウザを使用する

注意 : 一部のモデルは Web 上での管理に対応していません。詳細な仕様は https://www.tplink.com/ の製品ページで確認できます。

Web ブラウザ上でライブビデオの表示や設定変更が可能です。

┃ ルーターの管理画面上でカメラの IP アドレスを確認します。

#### 2 同じネットワーク内にある PC で Web ブラウザを開き、https:// カメラの IP アドレス (デ フォルトは https://192.168.0.60) を入力します。

3国 / 地域とタイムゾーンを選択します。

4パスワードを設定してカメラを起動します。

完了です。視聴ページでライブビデオを表示し、設定ページに移動してカメラの設定を変更で きます。

方法3:VIGI セキュリティマネージャーを使用(Windows のみ)

コンピューターからライブ動画の表示やカメラの設定変更ができます。

】以下 URL から VIGI セキュリティマネージャーをダウンロードします。 https://www.tp-link.com/download-center/

**2 VIGI セキュリティマネージャー**をインストールして起動させます。

3 コンピューターと同じネットワーク上にあるカメラが自動的に検出されます。設定>検出 されたデバイスと進み、+追加をクリックしたらパスワードを設定して検出されたカメラを 有効化させてください。続いて表示される手順に沿ってカメラを追加してください。

#### よくあるご質問については以下をご参照ください https://www.tp-link.com/support/fag/2850/

# 카메라 장착하기

패키지에 포함된 빠른 설치 가이드의 그림에 따라 카메라를 장착합니다.

# NVR 과 함께 카메라 사용하기

이 카메라는 NVR 과 함께 사용하여 보다 쉽게 일괄 액세스 및 관리 할 수 있습니다 . 여기서 VIGI NVR 을 사용합니다 .

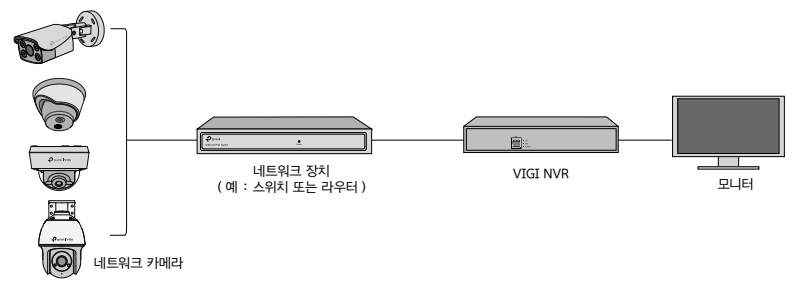

- 1 카메라를 NVR 과 동일한 네트워크에 연결하십시오 (위 그림 참조).
- 2 PoE 전원 공급 장치 또는 외부 전원 공급 장치로 카메라 전원을 켭니다.

한국어

- 참고 : 카메라의 표준 전원 공급 장치는 12V DC 또는 PoE(802.3af/at) 입니다 . 전원은 IEC 62368-1 의 전원 Class 2(PS2) 또는 제한된 전원 (LPS) 을 준수해야 합니다 . 일부 모델은 DC 전원 공급 장치를 지원하지 않습니다 . 자세 한 사양은 https://www.tp-link.com/ 의 제품 페이지에서 확인하실 수 있습니다 .
- 3 NVR 에 카메라를 추가하십시오.
- 시작하기 전에 NVR 이 올바르게 작동하는지 확인하십시오 .
- NVR 관리 페이지로 이동하여 화면을 마우스 오른쪽 버튼으로 클릭 한 후 카메라 추가를 클릭하십시 오.
- 2) 카메라를 선택하고 + 를 클릭하여 카메라를 직접 추가하십시오. NVR에서 플러그 앤 플레이를 비활 성화 한 경우 암호를 만들거나 카메라의 사전 설정 암호를 사용하십시오.

(・・) 완료되었습니다 !

이제 라이브 비디오를보고 카메라를 관리 할 수 있습니다 .

### 다른 NVR 브랜드와 함께 카메라 사용

카메라의 전원을 켜고 네트워크에 연결하십시오 .

2 VIGI Security Manager 또는 VIGI 앱을 사용하여 카메라를 활성화하십시오 (다음 섹션 참조).

3 카메라를 추가하려면 NVR 의 사용 설명서를 참조하십시오.

# 더 많은 관리 방법

아래 방법 중 하나를 통해 카메라에 액세스하고 관리 할 수도 있습니다.

#### 방법 1 : VIGI 앱을 통해

원격으로 실시간 비디오를 보고, 카메라를 관측하고 즉각적으로 알림을 받을 수 있습니다.

VIGI 앱을 다운로드하여 설치하십시오 .

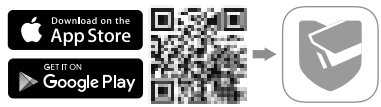

2 VIGI 앱을 열고 TP-Link ID 로 로그인하십시오 . 계정이 없으면 먼저 가입하십시오 .

3 오른쪽 상단의 + 버튼을 누르고 앱 지침에 따라 카메라를 활성화하고 추가합니다.

### 방법 2 : 웹 브라우저

참고 : 일부 모델은 웹 관리를 지원하지 않습니다 . 자세한 사양은 https://www.tp-link.com/ 의 제 품 페이지에서 확인하실 수 있습니다 .

웹 브라우저를 통해 라이브 비디오를 시청하고 카메라 설정을 수정합니다 .

1 공유기의 클라이언트 페이지에서 카메라의 IP 주소를 찾습니다.

- 2 로컬 컴퓨터에서 웹 브라우저를 열고 https://카메라의 IP 주소 (기본값: https://192.168.0.60)를 입력합니다.
- 3 국가 / 지역 및 시간대를 선택합니다.
- 4 카메라를 활성화하려면 비밀번호를 설정하세요.

완료되었습니다 . 미리보기 페이지에서 라이브 비디오를 볼 수 있으며 설정 페이지로 이동하여 카메라 설정 을 변경할 수 있습니다 .

### 방법 3: VIGI Security Manager 를 통해 (Windows 만 해당)

컴퓨터에서 라이브 비디오를보고 카메라 설정을 수정하십시오 .

- 1 컴퓨터에서 VIGI Security Manager 를 다운로드하십시오 . https://www.tp-link.com/download-center/
- 2 VIGI Security Manager 를 설치하고 엽니 다.
- 3 컴퓨터와 동일한 네트워크에있는 카메라를 자동으로 검색 할 수 있습니다. 설정 > 검색된 장치로 이 동하고 + 추가를 클릭하여 암호를 설정하여 검색된 카메라를 활성화 한 다음 지침에 따라 카메라를 추가하십시오.

### 자주 묻는 질문 https://www.tp-link.com/support/faq/2850/

## 壁掛攝影機

參考包裝內附的快速安裝手冊中的圖表壁掛您的攝影機。

# 使用您的攝影機與 NVR 共同運作

攝影機與 NVR 一同運作可更輕鬆的批次存取和管理。這邊我們使用 VIGI NVR 作為範例。

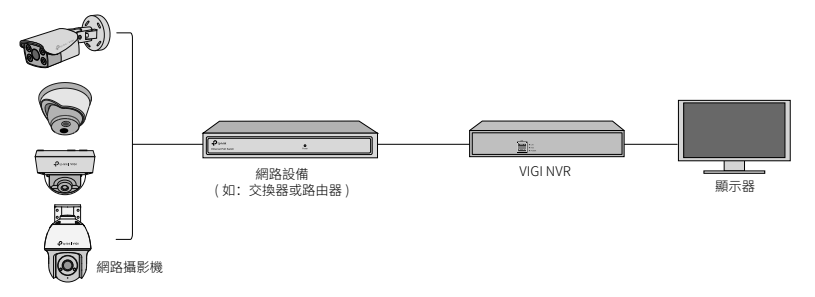

1 連接您的攝影機到與 NVR 相同的網路 (如上所示)。

2 透過 PoE 電源供應或額外的電源供應為您的攝影機供電。

注意: 攝影機的標準供電為 12V DC 或 PoE (802.3af/at) 供電。電源需相容於 IEC 62368-1 的 Power Source Class 2 (PS2) 或 Limited Power Source(LPS)。有些型號不支援 DC 供電。您可以到 https://www.tp-link. com/確認產品頁面中的詳細規格。

- 3 透過 NVR 新增您的攝影機。
- 在您開始之前,請確認 NVR 運作正常。
- 1) 前往 NVR 管理頁面,右鍵點擊螢幕,並點擊新增攝影機。
- 2) 選擇您的攝影機並點擊 + 來直接新增您的攝影機。若您已停用在 NVR 上隨插即用,建立一密 碼或使用攝影機的預設密碼。
- (:)完成!

您可以馬上查看實況影片並管理攝影機。

# 使用其他品牌 NVR 搭配攝影機

- 1 開啟您的攝影機並連接它們至網路。
- 2 使用 VIGI Security Manager 或 VIGI app 啟動攝影機 (請參考下個部分)。
- 3 參考 NVR 的使用手冊來新增攝影機。

# 更多管理方式

您也可以透過以下任一方式存取並管理您的攝影機。

### 方法 1: 透過 VIGI App

遠端查看線上影片、管理攝影機並取得即時的警報。

1 下載並安裝 VIGI app。

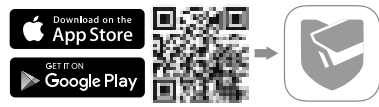

- 2 開啟 VIGI app 並登入您的 TP-Link ID。若您沒有帳戶,請先註冊。
- 3 點擊右上方的 + 按鈕並跟著 app 的指示啟動並新增您的攝影機。

### 方法 2: 透過網頁瀏覽器

注意:有些型號不支援網頁管理,您可以到 https://www.tp-link.com/ 的產品頁面確認詳細規格。 透過網頁瀏覽器查看即時影像並修改攝影機設定。

- 1 在路由器的用戶端頁面找到攝影機的 IP 位址。
- 2 在您的本地電腦上,開啟網頁瀏覽器後輸入 https:// 攝影機的 IP 位址 ( 預設為

https://192.168.0.60)。

- 3 選擇您的國家 / 地區和時區。
- 4 設定密碼以啟用攝影機。

完成,您可以在預覽頁面查看即時影像,或是前往設定頁面修改攝影機設定。

方法 3: 透過 VIGI Security Manager(僅供 Windows 使用)

在您的電腦上查看線上影片並修改攝影機設定。

- 1 下載 VIGI Security Manager 到電腦 https://www.tp-link.com/download-center/
- 2 安裝 VIGI Security Manager 並開啟。
- 3 攝影機與您的電腦在相同網路中可被自動找到。前往設定>已找到的設備,點擊+新增,使 用設定的密碼啟動您找到的設備,並跟著指示新增您的攝影機。

常見問題請參考 https://www.tp-link.com/support/faq/2850/

# ติดตั้งกล้องของคุณ

ติดตั้งกล้องของคุณตามไดอะแกรมในคู่มือเริ่มใช้งานฉบับย่อที่รวมอยู่ในแพ็คเกจ

# ใช้กล้องของคุณร่วมกับ NVR

กล้องทำงานร่วมกับ NVR เพื่อการเข้าถึงและการจัดการเป็นชุดได้ง่ายขึ้น ตัวอย่างการใช้งานของ VIGI NVR

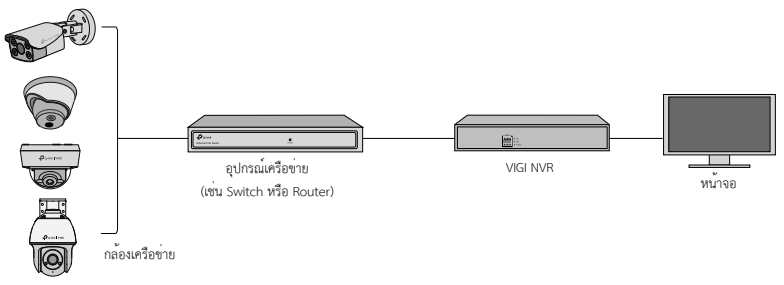

- 1 เชื่อมต่อกล้องของคุณเข้ากับเครือข่ายเดียวกันกับ NVR (ดังที่แสดงไว้ข้างต้น)
- 2 เปิดกล้องของคุณด้วยแหล่งจ่ายไฟ PoE หรือแหล่งจ่ายไฟภายนอก

ไทย

หมายเหตุ: แหล่งจ่ายไฟตามมาตรฐานของกล้องคือ 12V DC หรือ PoE (802.3af/at) แหล่งจ่ายพลังงานไฟฟ้าควรเป็นไปตาม Power Source Class 2 ( PS2) หรือ Limited Power Source (LPS) ของ IEC 62368-1 บางรุนไม่รองรับแหล่งจ่ายไฟ DC สามารถตรวจสอบข้อกำหนดโดยละเอียดในหน้าสินค้าได้ที่ https://www.tp-link.com/

3 เพิ่มกล้องของคุณกับ NVR

ก่อนที่จะเริ่ม ตรวจ<sup>์</sup>สอบให้แน่ใจว่า NVR ทำงานได้อย่างถูกต้อง

1) ไปที่หน้าการจัดการ NVR คลิกขวาบนหน้าจอและคลิกเพิ่มกล้อง

 เลือกกล้องของคุณและคลิก + เพิ่มกล้อง โดยตรงหากคุณปิดใช้งาน Plug & Play บน NVR ของคุณ สร้างรหัสผ่าน หรือใช้รหัสผ่านที่ตั้งไว้ล่วงหน้าสำหรับกล้องของคุณ

🕑 สำเร็จแล้ว

ตอนนี้คุณสามารถดูวิดีโอแบบเรียลไทม์และจัดการเว็บแคมได้แล้ว

# การใช้กล้องของคุณกับแบรนด์ NVR อื่นๆ

- 1 เปิดกล้องและเชื่อมต่อกล้องเข้ากับเครือข่าย
- 2 เปิดใช้งานกล้องโดยใช้ VIGI Security Manager หรือแอป VIGI (ดูหัวข้อถัดไป)
- 3 โปรดอ่านคู่มือการใช้งาน NVR เพื่อเพิ่มกล้อง

# วิธีการจัดการเพิ่มเติม

นอกจากนี้คุณยังสามารถเข้าถึงและจัดการกล้องของคุณผ่านวิธีต่าง ๆ ด้านล่าง

# วิธีที่ 1 ผ่านแอป VIGI

ดูวิดีโอเรียลไทม์จากระยะไกล จัดการกล้อง และรับการแจ้งเตือนทันที

ดาวน์โหลดและติดตั้งแอป VIGI

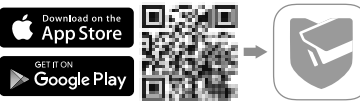

2 เปิดแอป VIGI และล็อกอินด้วย TP-Link ID ของคุณ หากคุณไม่มีบัญชีให้สมัครสมาชิกก่อน

แตะปุ่ม + ที่ด้านขวาบน และทำตามคำแนะนำในแอปเพื่อเปิดใช้งานและเพิ่มกล้องของคุณ
 วิธีที่ 2 ผ่านเว็บเบราว์เซอร์

หมายเหตุ: บางรุ่นไม่รองรับการจัดการเว็บ สามารถตรวจสอบข้อกำหนดโดยละเอียดในหน้าสินค้าได้ที่ https://www.tp-link. com/

ดูวิดีโอสดและแก้ไขการตั้งค่ากล้องผ่านเว็บเบราว์เซอร์

- 1 ค้นหาที่ IP Address ของกล้องในหน้าไคลเอนต์ของเราเตอร์
- 2 ให้เปิดเว็บเบราว์เซอร์ที่เครื่องคอมพิวเตอร์ และป้อน https://ที่อยู่ IP ของกล้อง (https://192.168.0.60 โดยค่าเริ่มต้น)
- 3 เลือกประเทศ/ภูมิภาคและโซนเวลาของคุณ
- 4 ตั้งรหัสผ่านเพื่อเปิดใช้งานกล้อง

เสร็จเรียบร้อย คุณสามารถดูวิดีโอสดได้ในหน้าแสดงตัวอย่าง และไปที่หน้าการตั้งค่าเพื่อเปลี่ยนการตั้งค่ากล้อง

### วิธีที่ 3 ผ่าน VIGI Security Manager (Windows เท่านั้น)

ดูวิดีโอแบบเรียลไทม์และปรับเปลี่ยนการตั้งค่ากล้องบนคอมพิวเตอร์ของคุณ

1 ดาวน์โหลด VIGI Security Manager บนคอมพิวเตอร์ของคุณได้ที่

#### https://www.tp-link.com/download-center/

- 2 ติดตั้ง VIGI Security Manager และเปิด
- 3 กล้องในเครือข่ายเดียวกันกับคอมพิวเตอร์ของคุณสามารถค้นพบโดยอัตโนมัติไปที่ การตั้งค่า > อุปกรณ์ที่พบ คลิก + เพิ่ม เพื่อเปิดใช้งานกล้องที่ค้นพบของคุณโดยการตั้งรหัสผ่านและทำตามคำแนะนำเพื่อเพิ่ม กล้องของคุณ

สำหรับคำถามที่พบบ่อย ดูเพิ่มเติมได้ที่ https://www.tp-link.com/support/faq/2850/

# Lắp camera của bạn

Lắp camera của bạn theo sơ đồ trong Hướng Dẫn Khởi Động Nhanh có trong gói.

# Sử dụng Camera của bạn với NVR (Đầu ghi)

Camera hoạt động với một NVR để dễ dàng truy cập và quản lý với số lượng lớn. Chúng tôi sử dụng NVR VIGI để làm ví dụ.

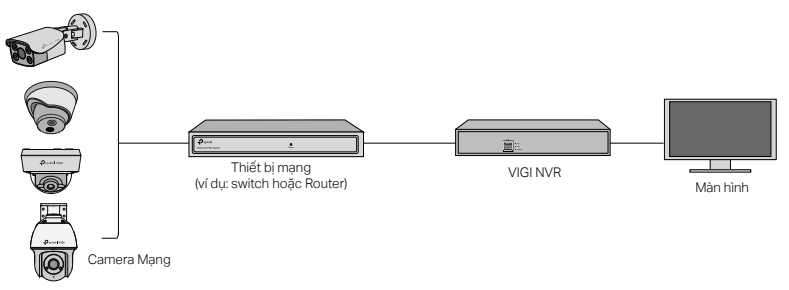

- 1 Kết nối camera của bạn đến cùng mạng với NVR của bạn (như hình trên).
- 2 Cắm nguồn camera của bạn với bộ cấp nguồn PoE hoặc bộ cấp nguồn bên ngoài.

#### Tiếng Việt

Lưu ý: Nguồn điện tiêu chuẩn của camera là 12V DC hoặc PoE (802.3af / at). Nguồn điện phải tuân theo Nguồn điện loại 2 (PS2) hoặc Nguồn điện giới hạn (LPS) của IEC 62368-1. Một số model không hỗ trợ nguồn điện DC. Bạn có thể kiểm tra thông số kỹ thuật chi tiết trên trang sản phẩm tại https://www.tp-link.com/.

3 Thêm camera của bạn với NVR.

Trước khi bắt đầu, vui lòng đảm bảo NVR đang hoạt động tốt.

1) Đến trang quản lý của NVR, bấm chọn chuột phải vào màn hình, và bấm chọn Thêm Camera.

2) Chọn camera của bạn và bấm chọn + để thêm camera của bạn trực tiếp. Nếu bạn đã vô hiệu hóa Plug & Play trên NVR của bạn, tạo một mật mã hoặc sử dụng mật mã đã cài đặt trước cho camera của bạn.

 $({m :})$  Hoàn thành! Bây giờ bạn có thể xem video trực tiếp và quản lý camera của bạn.

# Sử dụng camera của bạn với các thương hiệu NVR khác

- 1 Mở nguồn camera của bạn và kết nối chúng đến mạng.
- 2 Kích hoạt camera bằng cách sử dụng VIGI Security Manager hoặc ứng dụng VIGI (tham khảo phần tiếp theo).
- 3 Tham khảo Hướng dẫn sử dụng của NVR để thêm camera.

# Thêm Phương thức Quản lý

Bạn cũng có thể truy cập và quản lý camera thông qua bất cứ phương pháp nào bên dưới. 50

### Phương pháp 1: Thông qua ứng dụng VIGI

Xem video trực tiếp, quản lý camera, và nhận cảnh bảo từ xa.

1 Tải về và cài đặt ứng dụng VIGI.

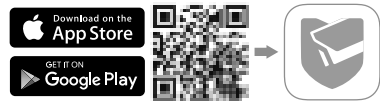

- 2 Mở ứng dụng VIGI và đăng nhập bằng ID TP-Link của bạn. Nếu bạn không có tài khoản, vui lòng đăng ký trước.
- 3 Bấm chọn nút + ở góc trên bên phải và làm theo hướng dẫn của ứng dụng để kích hoạt và thêm camera của bạn.

### Phương pháp 2: Qua trình duyệt web

Lưu ý: Một số model không hỗ trợ quản lý web. Bạn có thể kiểm tra thông số kỹ thuật chi tiết trên trang sản phẩm tại https://www.tp-link.com/.

Xem video trực tiếp và sửa đổi cài đặt camera qua trình duyệt web.

- 1 Tìm địa chỉ IP của camera trên trang khách của router.
- 2 Trên máy tính nội bộ của bạn, mở trình duyệt web và nhập địa chỉ IP của camera https:// (https://192.168.0.60 theo mặc định).

#### Tiếng Việt

3 Chọn Quốc gia / Khu vực và Múi giờ của bạn.

4 Đặt mật mã để kích hoạt camera.

Hoàn tất. Bạn có thể xem video trực tiếp trên trang Xem trước và chuyển đến trang Cài đặt để thay đổi cài đặt camera.

### Phương pháp 3: Thông qua VIGI Security Manager (Chỉ cho Windows)

Xem video trực tiếp và chỉnh sửa cài đặt camera trên máy tính của bạn.

- 1 Tải về VIGI Security Manager cho máy tính của bạn tại https://www.tp-link.com/download-center/
- 2 Cài đặt VIGI Security Manager và mở ứng dụng.
- 3 Các camera ở cùng mạng với máy tính của bạn có thể được khám phá tự động. Đến mục Settings > Discovered Devices, bấm chọn + Add để kích hoạt khám phá camera bằng cách thiết lập mật mã, và làm theo hướng dẫn để thêm camera của bạn.

Để tham khảo các câu hỏi thường gặp, vui lòng tham khảo https://www.tp-link.com/support/faq/2850/

# התקן את המצלמה שלך

התקן את המצלמה שלך לפי התרשימים במדריך ההתחלה המהירה הכלול בחבילה.

# השתמש במצלמה שלך עם NVR

המצלמה עובדת עם NVR לשם גישה וניהול קל יותר. כאן אנו משתמשים ב- VIGI NVR כדוגמה.

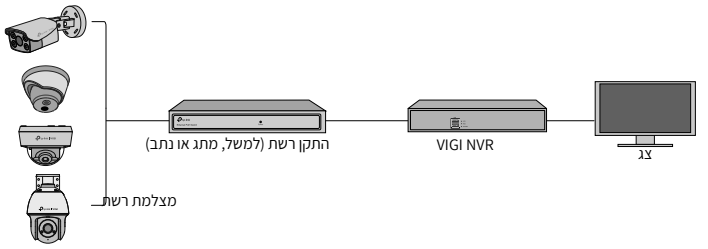

1 חבר את המצלמות שלך לאותה הרשת המחוברת ל- NVR שלך (כמוצג למעלה).

### 2 הפעל את המצלמות שלך עם ספק הכוח PoE או ספק כוח חיצוני.

הערה: ספק הכוח הסטנדרטי של המצלמה הוא DC או 12V DC או CoE (802.3af/at , מקור הכוח צריך להתאים למקור מתח Class 2 (PS2) או מקור כוח מוגבל (LPS) של IEC 62368-1. דגמים מסוימים אינם תומכים באספקת חשמל DC. אתה יכול לבדוק את המפרט המפורט בדף המוצר בכתובת https://www.tp-link.com/.

3 הוסף את המצלמות באמצעות ה-NVR.

```
לפני שתתחיל, וודא שה- NVR פועל כראוי.
```

שלב ראשון: גש לממשק הניהול של ה- NVR, הקלקה על הלחצן הימני ולחץ הוסף מצלמה. שלב שני: בחר מצלמה והקלק + על מנת להוסיף מצלמה ישירות. במידה ולא אפשרת Play & Play ב-NVR שלך, צור סיסמא או השתמש בסיסמא שהוגדרה למצלמה מראש.

: הושלם!

עכשיו אתה יכול לצפות ישירות ולנהל את המצלמות.

# שימוש במצלמות שלך עם מותגי NVR אחרים:

- 1 הפעל את המצלמות וחבר אותן אל הרשת.
- (עיין בסעיף הבא) VIGI הפעל את המצלמה באמצעות מנהל האבטחה VIGI או אפליקציית IGI (עיין בסעיף הבא).
  - 3 עיין במדריך למשתמש של ה- NVR להוספת מצלמות.

# שיטות ניהול נוספות

אתה יכול גם לגשת למצלמות שלך ולנהל אותן באמצעות אחת מהשיטות להלן.

VIGI שיטה 1: באמצעות אפליקציית

צפיה מרחוק בווידיאו בשידור ישיר, ניהול מצלמות, וקבלת התראות מיידיות.

1 הורד והפעל את אפליקציית VIGI.

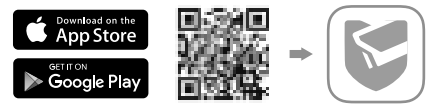

2 פתח את אפליקציית VIGI והכנס אליה באמצעות שם המשתמש שלך ב- TP-Link.

3 הקלק על כפתור + בצד ימין למעלה ופעל לפי הוראות האפליקציה כדי להפעיל ולהוסיף את המצלמות שלך.

שיטה 2: דרך דפדפן אינטרנט

הערה: דגמים מסוימים אינם תומכים בניהול אינטרנטי. אתה יכול לבדוק את הרשימה המפורטת בדף המוצר בכתובת https://www.tp-link.com/.

הצג וידאו בשידור חי ושנה את הגדרות המצלמה באמצעות דפדפן אינטרנט.

- 1 מצא את כתובת ה-IP של המצלמה בדף הלקוח של הנתב שלך.
  - 2 במחשב המקומי שלך

, את דפדפן אינטרנט והזן את כתובת ה-IP של IP. ואל 192.168.0.60 אינטרנט והזן את כתובת ה-Https://camera

- 3 בחר את המדינה/אזור ואזור הזמן שלך.
  - 4 הגדר סיסמה להפעלת המצלמה.

בוצע. אתה יכול לצפות בסרטון החי בדף התצוגה המקדימה, ולעבור לדף ההגדרות כדי לשנות את הגדרות המצלמה.

> שיטה 3: באמצעות מנהל האבטחה Windows) VIGI בלבד) צפה בסרטון ישיר ושנה את הגדרות המצלמה במחשב שלך.

- 1 הורד את מנהל האבטחה של VIGI במחשב שלך בכתובת: https://www.tp-link.com/download-center/
  - 2 התקן את מנהל האבטחה של VIGI ופתח אותה.
- 3 מצלמות שבאותן הרשת שבה המחשב שלך יכולות להיות גלויות באופן אוטומטי. עבור אל הגדרות< התקנים שהתגלו, לחץ על + הוסף כדי להפעיל את המצלמות שהתגלו על ידי הגדרת סיסמאות, ופעל לפי ההוראות כדי להוסיף מצלמות.

לשאלות נפוצות, אנא עיין ב https://www.tp-link.com/support/faq/2850/

#### English: Safety Information

- · Do not attempt to disassemble, repair, or modify the device. If you need service, please contact us.
- · Do not use damaged charger or USB cable to charge the device.
- Do not use any other chargers than those recommended.

For indoor camera

- · Keep the device away from water, fire, humidity or hot environments.
- · Adapter shall be installed near the equipment and shall be easily accessible.

#### For outdoor camera

- · Keep the device away from fire or hot environments. DO NOT immerse in water or any other liquid.
- · Adapter shall be easily accessible.

Please read and follow the above safety information when operating the device. We cannot guarantee that no accidents or damage will occur due to improper use of the device. Please use this product with care and operate at your own risk.

#### Deutsch: Sicherheitsinformationen

- Versuchen Sie nicht, das Gerät zu zerlegen, zu reparieren oder zu ändern. Wenn Sie Service benötigen, wenden Sie sich an uns bitte.
- Verwenden Sie kein beschädigtes Ladegerät oder USB-Kabel, um Ihren Akku zu laden.
- · Verwenden Sie ausschließlich das empfohlene Ladegerät.

#### Für Innenkameras

- Halten Sie das Gerät von Wasser, Feuer, Feuchtigkeit oder heißen Umgebungen fern.
- Der Adapter muss in der Nähe des Geräts installiert und leicht zugänglich sein.

Für Außenkamera

- Halten Sie das Gerät von Feuer oder heißen Umgebungen fern. Tauchen Sie es NICHT in Wasser oder andere Flüssigkeiten.
- · Der Adapter muss leicht zugänglich sein.

Bitte folgen Sie diesen Anweisungen, wenn sie das Gerät betreiben. Bei unsachgemäßer Verwendung können wir nicht garantieren, dass keine Unfälle oder Schäden auftreten. Behandeln Sie das Gerät pfleglich und auf eigene Gefahr.

#### Español: Información de Seguridad

- · No intentar desarmar, reparar o modificar el dispositivo. Si necesita servicio, contáctenos.
- · No dañe el cargador o cable USB para cargar el dispositivo.
- No utilice ningún otro cargador que no sean los recomendados. Para cámara interior
- · Mantener el dispositivo alejado del agua, fuego, humedad o ambientes calientes.
- El adaptador se instalará cerca del equipo y será de fácil acceso.
  Para cámara exterior
- · Mantener el dispositivo alejado del fuego o de ambientes calientes. No sumergir en agua ni en ningún otro líquido.
- · El adaptador debe ser fácilmente accesible.

Por favor lea y siga la información de seguridad anterior cuando el dispositivo esté funcionando. No podemos garantizar que no ocurran accidentes o daños debidos a un uso incorrecto del dispositivo. Por favor utilice este producto con responsabilidad y bajo su propio riesgo.

#### Ελληνικά: Πληροφορίες Ασφάλειας

- Μην επιχειρήσετε να αποσυναρμολογήσετε, να επισκευάσετε ή να τροποποιήσετε τη συσκευή. Εάν χρειάζεστε σέρβις, επικοινωνήστε μαζί μας.
- Αν υποστεί βλάβη το καλώδιο ή ο φορτιστής USB, να μη τα χρησιμοποιήσετε για φόρτιση της συσκευής.
- Να μη χρησιμοποιήσετε άλλους φορτιστές εκτός από τους συνιστώμενους.

Για εσωτερική κάμερα

- Κρατήστε τη συσκευή μακριά από νερό, φωτιά, υγρασία ή ζεστά περιβάλλοντα.
- Ο προσαρμογέας πρέπει να εγκατασταθεί κοντά στον εξοπλισμό και να είναι εύκολα προσβάσιμος.
  Για εξωτερική κάμερα
- Κρατήστε τη συσκευή μακριά από φωτιά ή ζεστά περιβάλλοντα. ΜΗΝ βυθίζετε σε νερό ή οποιοδήποτε άλλο υγρό.
- Ο προσαρμογέας πρέπει να είναι εύκολα προσβάσιμος.

Παρακαλούμε να διαβάσετε και να ακολουθήσετε τις παραπάνω οδηγίες ασφάλειας κατά τη χρήση της συσκευής. Σε περίπτωση που χρησιμοποιήσετε λανθασμένα τη συσκευή, μπορεί να προκληθούν ατυχήματα ή βλάβες. Παρακαλούμε χρησιμοποιήστε αυτή τη συσκευή προσεκτικά και με δική σας ευθύνη.

#### Français: Informations de sécurité

- N'essayez pas de démonter, réparer ou modifier l'appareil. Si vous avez besoin de service, veuillez nous contacter.
- · Ne pas utiliser une alimentation endommagée ou un cordon USB pour recharger l'appareil.
- Ne pas utiliser d'alimentation différente de celle recommandée.

#### Pour caméra intérieure

- · Gardez l'appareil éloigné de l'eau, du feu, de l'humidité ou des environnements chauds.
- L'adaptateur doit être installé près de l'équipement et doit être facilement accessible.

#### Pour caméra extérieure

- · Gardez l'appareil loin du feu ou des environnements chauds. NE PAS immerger dans l'eau ou tout autre liquide.
- · L'adaptateur doit être facilement accessible.

Merci de lire et suivre les informations de sécurité ci-dessus pour utiliser l'appareil. Nous ne pouvons garantir qu'aucun dommage ou incident ne se produira en cas d'utilisation impropre de l'appareil. Utiliser cet appareil avec précautions et procéder à vos risques et périls.

#### Italiano: Informazioni di sicurezza

- · Non provate a smontare, riparare o modificare il dispositivo. Se vi serve assistenza, contattateci.
- Non utilizzate alimentatori o cavi USB danneggiati per alimentare il dispositivo.
- Non utilizzate nesun altro alimentatore al di fuori di quelli consigliati.

#### Per le telecamere da interno (indoor)

- · Tenete i dispositivi lontani da acqua, fuoco, umidità o anbienti troppo caldi.
- · L'adattatore verrà installato vicino al dispositivo e dovrà essere facilmente accessibile.

Per le telecamere da esterno (outdoor)

- Tenete i dispositivi lontani da acqua o anbienti troppo caldi. NON immergeteli in acqua o in qualsiasi altro liquido.
- · L'adattatore dovrà essere facilmente accessibile.

Seguite le informazioni di sicurezza soprariportate quando utilizzate il dispositivo. Non possiamo garanite che non avvengano incidenti o danni in caso di un uso improprio del dispositivo. Usate questo prodotto con cura e operate a vostro rischio.

#### Português Brasil: Informações de Segurança

- · Não tente desmontar, reparar ou modificar o dispositivo. Se você precisar de serviço, entre em contato conosco.
- Não utilize carregadores ou cabos USB danificados para alimentar o dispositivo.
- Não utilize nenhum outro carregador além dos recomendados.

#### Para câmera interna

- Mantenha o dispositivo longe de água, fogo, umidade ou ambientes quentes.
- O adaptador deve ser instalado próximo ao equipamento e deve ser facilmente acessível.

#### Para câmera ao ar livre

- Mantenha o dispositivo longe do fogo ou de ambientes quentes. NÃO mergulhe em água ou qualquer outro líquido.
- O adaptador deve ser facilmente acessível.

Favor ler e seguir as informações de segurança ao operar o dispositivo. Não podemos garantir que nenhum acidente ou dano possa ocorrer devido ao uso inadequado do dispositivo. Por favor, use este produto com cuidado e opere sob seu próprio risco.

#### Nederlands: Veiligheidsinformatie

- Probeer het apparaat niet te demonteren, te repareren of te wijzigen. Als het product gerepareerd moet worden, neem dan contact met ons op.
- · Gebruik geen beschadigde oplader of USB-kabel om het apparaat op te laden.
- Gebruik geen andere opladers dan de aanbevolen opladers.

#### Voor binnencamera's

- Houd het apparaat uit de buurt van water, vuur, vochtige of warme omgevingen.
- De adapter wordt naast de apparatuur geplaatst en moet goed toegankelijk zijn. Voor buitencamera's
- · Houd het apparaat uit de buurt van vuur of warme omgevingen. Dompel het apparaat niet onder in water of andere vloeistoffen.
- · De adapter moet goed toegankelijk zijn.

Lees en volg bovenstaande veiligheidsinformatie op wanneer u het apparaat gebruikt. We kunnen niet garanderen dat er geen ongelukken gebeuren of schade ontstaat wanneer het apparaat incorrect gebruikt wordt. Ga voorzichtig met dit apparaat om en gebruik deze geheel op eigen risico.

#### 繁體中文:安全諮詢及注意事項

- 請使用原裝電源供應器或只能按照本產品注明的電源類型使用本產品。
- 清潔本產品之前請先拔掉電源線。請勿使用液體、噴霧清潔劑或濕布進行清潔。
- 插槽與開口供通風使用,以確保本產品的操作可靠並防止過熱,請勿堵塞或覆蓋開口。
- 請勿將本產品置放於靠近熱源的地方。除非有正常的通風,否則不可放在密閉位置中。
- 不要私自拆開機殼或自行維修,如產品有故障請與原廠或代理商聯繫。

### 室內使用攝像機:注意防潮,請勿將水或者其他液體澄灑到本產品上。 室外使用攝像機:請勿將本產品浸入水或者其他液體中。

限用物質含有情況標示聲明書

| 單元<br>Unit | 限用物質及其化學符號<br>Restricted substances and its chemical symbols |                      |                      |                                                   |                                           |                                                   |
|------------|--------------------------------------------------------------|----------------------|----------------------|---------------------------------------------------|-------------------------------------------|---------------------------------------------------|
|            | 鉛<br>Lead<br>(Pb)                                            | 汞<br>Mercury<br>(Hg) | 鎘<br>Cadmium<br>(Cd) | 六價銘<br>Hexavalent chromium<br>(Cr <sup>+6</sup> ) | 多溴聯苯<br>Polybrominated biphenyls<br>(PBB) | 多溴二苯醚<br>Polybrominated diphenyl<br>ethers (PBDE) |
| PCB        | 0                                                            | 0                    | 0                    | 0                                                 | 0                                         | 0                                                 |
| 外殼         | 0                                                            | 0                    | 0                    | 0                                                 | 0                                         | 0                                                 |
| 電源供應器      | -                                                            | 0                    | 0                    | 0                                                 | 0                                         | 0                                                 |
| 其他及其<br>配件 | -                                                            | 0                    | 0                    | 0                                                 | 0                                         | 0                                                 |

備考 1. \*超出 0.1 wt %\* 及 \*超出 0.01 wt %\* 係指限用物質之百分比含量超出百分比含量基準值

Note 1: "Exceeding 0.1 wt %" and "exceeding 0.01 wt %" indicate that the percentage content of the restricted substance exceeds the reference percentage value of presence condition.

備考 2. ℃ 係指該項限用物質之百分比含量未超出百分比含量基準值。

Note 2: "O" indicates that the percentage content of the restricted substance does not exceed the percentage of reference value of presence.

備考 3. <sup>1</sup>- <sup>1</sup> 係指該項限用物質為排除項目。

Note 3: The "-" indicates that the restricted substance corresponds to the exemption.

#### English:

TP-Link hereby declares that this device is in compliance with the essential requirements and other relevant provisions of directives 2014/30/EU, 2014/35/EU, 2009/125/EC, 2011/65/EU and (EU)2015/863.

The original EU declaration of conformity may be found at https://www.tp-link.com/en/ce.

TP-Link hereby declares that the device is in compliance with the essential requirements and other relevant provisions of the Electromagnetic Compatibility Regulations 2016 and Electrical Equipment (Safety) Regulations 2016.

The original UK declaration of conformity may be found at https://www.tp-link.com/support/ukca/

#### Deutsch:

TP-Link erklärt hiermit, dass dieses Gerät die Grundanforderungen und andere relevante Vorgaben der Richtlinien 2014/30/EU, 2014/35/EU, 2009/125/EG, 2011/65/EU und (EU)2015/863 erfüllt.

Die Original-EU-Konformitätserklärung kann in englischer Sprache hier heruntergeladen werden: https://www.tp-link.com/en/ce. Español:

Por la presente TP-Link declara que este dispositivo cumple con los requisitos esenciales y otras disposiciones relevantes de las directivas 2014/30/UE, 2014/35/UE, 2009/125/CE, 2011/65/UE y (UE)2015/863.

La declaración original CE de la conformidad puede encontrarse en: https://www.tp-link.com/en/ce.

#### Ελληνικό:

Δια του παρόντος η TP-Link διακηρύσσει ότι αυτή η συσκευή συμμορφώνεται με τις απαιτήσεις και άλλους σχετικούς κανονισμούς των οδηγιών 2014/30/EE, 2014/35/EE, 2009/125/EK, 2011/65/EE και (ΕΕ)2015/863.

Μπορείτε να δείτε την αρχική δήλωση συμμόρφωσης με τους κανονισμούς της Ε.Ε. στην ιστοσελίδ https://www.tp-link.com/en/ce. Français:

TP-Link par la présente déclare que cet appareil est conforme aux exigences essentielles et autres dispositions pertinentes des directives 2014/30/UE, 2014/35/UE, 2009/125/CE, 2011/65/UE et (UE)2015/863.

La déclaration CE de conformité originelle peut être trouvée à l'adresse https://www.tp-link.com/en/ce.

#### Italiano:

TP-Link dichiara che questo dispositivo è conforme ai requisti fondamentali e alle altre disposizioni delle direttive 2014/30/UE, 2014/35/UE, 2009/125/CE, 2011/65/UE e (UE)2015/863.

La dichiarazione di conformità EU originale si trova in https://www.tp-link.com/en/ce.

#### Português:

A TP-Link declara que este dispositivo está em conformidade com os requisitos essenciais e outras disposições das Diretivas 2014/30/UE, 2014/35/UE, 2009/125/CE, 2011/65/UE e (UE)2015/863.

A declaração original de conformidade UE pode ser encontrada em https://www.tp-link.com/en/ce.

#### Nederlands:

TP-Link verklaart hierbij dat dit apparaat in overeenstemming is met de essentiële eissen en andere relevante bepalingen van de richtlijnen 2014/30/EU, 2014/35/EU, 2009/125/EG, 2011/65/EU en (EU)2015/863.

De oorspronkelijke EU verklaring van overeenstemming is te vinden op https://www.tp-link.com/en/ce.

#### English

For TP-Link Branded Products Only. For more information about warranty, please visit https://www.tp-link.com/erv/support THIS WARRANTY GIVES YOU SPECIFIC LEGAL RIGHTS, AND YOU MAY HAVE OTHER RIGHTS THAT VARY FROM STATE TO STATE (OR BY COUNTRY OR PROVINCE).

TO THE EXTENT ALLOWED BY LOCAL LAW, THIS WARRANTY AND THE REMEDIES SET FORTH ARE EXCLUSIVE AND IN LIEU OF ALL OTHER WARRANTIES, REMEDIES AND CONDITIONS.

TP-Link warrants the TP-Link branded hardware product contained in the original packaging against defects in materials and workmanship when used normally in according with TP-Link's guidelines for some period which depends on the local service from the date of original retail purchase by the end-user purchaser.

Deutsch: Eingeschränkte Produktgarantie von TP-Link

Nur für Original-TP-Link-Produkte. Für weitere Informationen bezüglich unserer Garantie besuchen Sie bitte https://www.tp-link.de/support.html

DIËSE GARANTIE VERLEINT IHNEN BESTIMMTE RECHTE, DIE VON DEM VERKAUFSLAND ABHÄNGIG SEIN KÖNNEN. BIS ZU DEN GESETZLICHEN GRENZEN ERSETZEN DIESE GARANTIE UND DIESE HILFESTELLUNGEN ANDERSARTIGE GARANTIEN, HIFLESTELLUNGEN UND KONDTIONEN.

TP-Link garantiert für einen einwandfreien Zustand von originalverpackten TP-Link-Geräten hinsichtlich Funktion und Materialverarbeitung, normale Benutzung vorausgesetzt.

Español: Garantía limitada para productos de TP-Link

Sólo para productos que porten la marca TP-Link. Para más información sobre la garantía, por favor diríjase a https://www.tp-link.es/ support

ESTA GARANTÍA LE CONFIERE DERECHOS LEGALES ESPECÍFICOS, Y ES POSIBLE QUE USTED DISPONGA DE OTROS DERECHOS, LOS CUALES PUEDEN VARIAR SEGÚN EL ESTADO (O SEGÚN EL PAÍS O PROVINCIA).

EN LA MEDIDA QUE LO PERMITA LA JURISDICCIÓN LOCAL, ESTA GARANTÍA Y LOS RECURSOS ESTABLECIDOS EN ELLA SON EXCLUSIVOS EN LUGAR DE CUALQUIER OTRA GARANTÍA, RECURSO Y CONDICIÓN.

TP-Link garantiza el producto de hardware que porta la marca TP-Link contenido en la caja original contra defectos en los materiales y mano de obra bajo condiciones normales de uso de acuerdo con las directrices de TP-Link por un periodo que depende del servicio local desde la fecha original de compra en la tienda por parte del usuario final adquiriente.

Ελληνικά: Περιορισμένη Εγγύηση TP-Link

Μόνο για προϊόντα TP-Link. Για περισσότερες πληροφορίες σχετικά με την εγγύηση, παρακαλώ επισκεφτείτε την ιστοσελίδα: https://www.tp-link.com/en/support

ΑΥΤΉ Η ΕΓΓΥΉΣΗ ΣΑΣ ΔΙΝΕΙ ΣΎΓΚΕΚΡΙΜΕΝΑ ΝΟΜΙΚΑ ΔΙΚΑΙΩΜΑΤΑ, ΑΛΛΑ ΜΠΟΡΕΙ ΝΑ ΕΧΕΤΕ ΚΑΙ ΑΛΛΑ ΔΙΚΑΙΩΜΑΤΑ, ΑΝΑΛΟΓΑ ΜΕ ΤΗ ΝΟΜΟΘΕΣΙΑ ΤΟΥ ΤΟΠΟΥ ΚΑΤΟΙΚΙΑΣ ΣΑΣ (ΚΡΑΤΟΥΣ Ή ΠΕΡΙΟΧΗΣ).

ΑΥΤΗ Η ΕΓΓΥΗΣΗ ΚΑΙ ΟΙ ΔΙΑΤΑΞΕΙΣ ΤΗΣ ΕΙΝΑΙ ΑΠΟΚΛΕΙΣΤΙΚΕΣ - ΣΤΟ ΜΕΠΣΤΟ ΕΠΙΤΡΕΠΤΟ ΒΑΘΜΟ ΑΠΟ ΤΗΝ ΚΕΙΜΕΝΗ ΝΟΜΟΘΕΣΙΑ - ΚΑΙ Η ΠΑΡΟΥΣΑ ΕΓΓΥΗΣΗ ΥΠΕΡΚΕΙΤΑΙ ΟΛΩΝ ΤΩΝ ΑΛΛΩΝ ΕΓΓΥΗΣΕΩΝ, ΟΡΩΝ ΚΑΙ ΔΙΑΤΑΞΕΩΝ.

Η TP-Link σας εγγυάται ότι τα προϊόντα TP-Link για συγκεκριμένο χρονικό διάστημα το οποίο εξαρτάται από την ημερομηνία αγοράς του προϊόντος από τον τελικό καταναλωτή.

Français: Garantie limitée TP-Link

Concerne les produits de marque TP-Link uniquement. Pour plus d'informations sur la garantie, veuillez visiter le site : www.tp-link.fr/support

CETTÉ GARANTIÉ VOUS DONNE DES DROITS SPECIFIQUES, ET VOUS POUVEZ AVOIR D'AUTRES DROITS QUI PEUVENT VARIER D'UN ETAT, D'UN PAYS OU D'UNE PROVINCE A UNE AUTRE.

DANS LES LIMITES DU DROIT LOCAL, CETTE GARANTIE ET LES VOIES DE RECOURS SONT EXCLUSIVES ET REMPLACENT TOUT AUTRES GARANTIES RECOURS ET CONDITIONS.

TP-Link garanti les matériels marqués TP-Link, conditionnés dans un emballage original : contre les défauts matériels et les malfaçons,

s'ils sont utilisés normalement et selon les prescriptions de TP-Link, pour une durée : inscrite sur l'emballage du produit ; à compter de la date d'achat par l'utilisateur final.

Italiano: Esclusivamente per prodotti marchiati TP-Link.

Per maggiori informazioni riguardo la garanzia, consultate https://www.tp-link/it/support

LA PREŠENTE GARANZIA ČONFERIŠCE SPECIFICI DIRITTI LEGALI, IN ÁGGIUNTA AI DIRITTI PREVISTI DALLA LOCALE LEGISLAZIONE. NEI LIMITI CONSENTITI DALLA LEGGE, LA PRESENTE GARANZIA ED I RIMEDI INDICATI SONO ESCLUSIVI ED IN LUOGO A TUTTE LE ALTRE GARANZIE, RIMEDI E CONDIZIONI.

TP-Link garantisce i soli prodotti hardware marchiati TP-Link venduti nella rispettiva confezione originale non compromessa ed utilizzati secondo le linee guida illustrate: Il periodo di tempo di validità della garanzia, nel rispetto delle normative vigenti, vale a partire dalla data riportata sulla prova d'acquisto da parte dell'utente finale.

#### Raccolta differenziata

| Tipologia di imballaggio                 | Codice materiale |                               |  |  |  |
|------------------------------------------|------------------|-------------------------------|--|--|--|
| Scatola                                  | Carta            | PAP 21/PAP 20                 |  |  |  |
| Busta di Plastica                        | Plastica         | PET 1/LDPE 4/HDPE 2/7 >PP+PE< |  |  |  |
| Cartoncino                               | Carta            | PAP 22/PAP 20                 |  |  |  |
| Plastica Espansa                         | Plastica         | 7 EVA/LDPE 4                  |  |  |  |
| Guscio di Plastica                       | Plastica         | PS 6/PVC 3                    |  |  |  |
| Pellicola Plastica                       | Plastica         | LDPE 4/PET 1                  |  |  |  |
| Verifica le disposizioni del tuo Comune. |                  |                               |  |  |  |

\* Questa QIG è valida per più modelli. Si prega di fare riferimento al prodotto effettivamente acquistato.

Português: Garantia Limitada de Produtos TP-Link

Apenas para Produtos da Marca TP-Link. Para mais informações sobre a Garantia, por favor visite o nosso website www.tp-link.pt/support

ESTA GARANTIA DÁ-LHE DIREITOS LEGAIS ESPECÍFICOS E PODERÁ TER OUTROS DIREITOS QUE VARIAM ENTRE ESTADOS (OU ENTRE PAÍSES OU PROVÍNCIAS).

ATÉ AO LIMITE PERMITIDO PELA LEI LOCAL, ESTA GARANTIA E OS RECURSOS ESTABELECIDOS SÃO EXCLUSIVOS E SUBSTITUEM TODAS AS OUTRAS GARANTIAS, RECURSOS E CONDIÇÕES.

A TP-Link formece garantia a qualquer produto da marca TP-Link contido na embalagem original do produto, contra qualquer defeito nos materiais e construção, quando o mesmo é utilizado em condições normais e de acordo com as orientações formecidas pela TP-Link, por um período definido pelo do serviço de apoio local a partir da data de compra pelo utilizador final.

Nederlands: TP-Link beperkte productgarantie

Geldt alleen voor producten van het merk TP-Link. Meer informatie over de garantie vindt u via https://nl.tp-link.com/support

DEZE GARANTIE GEEFT U SPECIFIEKE WETTELIJKE RECHTEN EN U KUNT NOG ANDERE RECHTEN HEBBEN, DIE PER LAND (OF PER PROVINCIE) KUNNEN VERSCHILLEN.

VOOR ZOVER TOEGESTAAN DOOR DE PLAATSELIJKE WETGEVING ZIJN DEZE GARANTIE EN HET VERMELDE VERHAAL EXCLUSIEF EN KOMEN DIE IN DE PLAATS VAN ALLE ANDERE GARANTIES, VERHALEN EN VOORWAARDEN.

TP-Link geeft garantie op het hardware product van het merk TP-Link in de originele verpakking voor gebreken in materialen en fabricage indien normaal gebruikt in overeenstemming met de richtlijnen van TP-Link gedurende een bepaalde periode afhankelijk van de service ter plaatse vanaf de oorspronkelijke datum van aanschaf via de detailhandel door de eindgebruiker-koper.